## PRIMEQUEST 3000 シリーズ

Intel 製

デュアルチャネル LAN カード(10GBASE-T)

# ファームウェア(NVM)アップデート手順書

v2.00

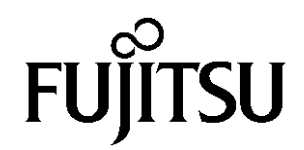

### ●目次

| 1. | 本書について                        | 3 |
|----|-------------------------------|---|
| 2. | 必要な部材                         | 3 |
| 3. | 対象製品                          | 3 |
| 4. | 対象ファームウェア                     | 3 |
| 5. | 注意事項                          | 4 |
| 6. | 作業概要と作業時間(兼チェックシート)           | 5 |
| 7. | 対象カードのファームウェア(NVM)版数確認        | 6 |
| 8. | 対象カードのファームウェア(NVM)版数アップデートと確認 | 9 |

#### 1. <u>本書について</u>

本書は、デュアルチャネル LAN カード(10GBASE-T)の作業手順について記載しています。 本書に従い作業をお願い致します。 ・ファームウェア(NVM)版数の確認方法

・ファームウェア(NVM)アップデート方法

#### 2. <u>必要な部材</u>

以下の部材をあらかじめ準備し、作業前に不足が無いことを確認してください。

| 項 | 用意するもの                | 備考                     |
|---|-----------------------|------------------------|
| 1 | ファームウェア(NVM)アップデート手順書 | 本書                     |
|   |                       | 『CA92344-3844-01.pdf』  |
| 2 | ファームウェア(NVM)アップデートツール | ISO イメージ               |
|   |                       | [PQ-Ine-X550-V200.iso] |

#### 3. <u>対象製品</u>

| 品名                          | 型名        | カード名称                                                  |
|-----------------------------|-----------|--------------------------------------------------------|
| デュアルチャネル LAN カード(10GBASE-T) | MC*0JXEJ* | Intel(R) Ethernet Converged Network<br>Adapter X550-T2 |

#### 4. <u>対象ファームウェア</u>

| 提供時期    | NVM 版数 | 備考 |
|---------|--------|----|
| 2020/02 | 2.00   |    |

※NVM 版数を更新したカードは以前の版数に戻すことは出来ません。

#### 5. <u>注意事項</u>

(1) 作業中の予期せぬ電源切断およびリセット等の禁止
 ファームウェアアップデート中に予期せぬ電源切断やリセット等を行うと、各カードが動作しなくなることがあります。

#### <u>手順の中で明記されているタイミング以外での電源の切断および システムリセットは、絶対に行わないでください。</u>

- (2) Video Redirection(HTML5)操作時の注意点および回避策
- HTML5 を使用しツールを起動させ数字を記入する前に、別 Window(例:MMB Web-UI 等)をアクティブにし、その後 HTML5 の Window に戻るとキー入力ができなくなる事象が起こります。
   回避策:事象発生時に Backspace キーを 2,3 回押してください。(キー入力が可能になります)
- ② アップデートツールを実行中にキーボードからの入力が出来なくなった場合、一度画面をマウスでクリックして ください。(キー入力が可能になります)

#### 6. 作業概要と作業時間(兼チェックシート)

ファームウェアのアップデートに必要な事前準備および更新作業手順のフローです。 ファームウェアアップデート作業時間 : 20分 + 起動1回分

<u>例:64GBメモリ搭載時、起動1回分は約8分</u>

※システムの停止、事前準備および正常稼働動作の所要時間は含みません。

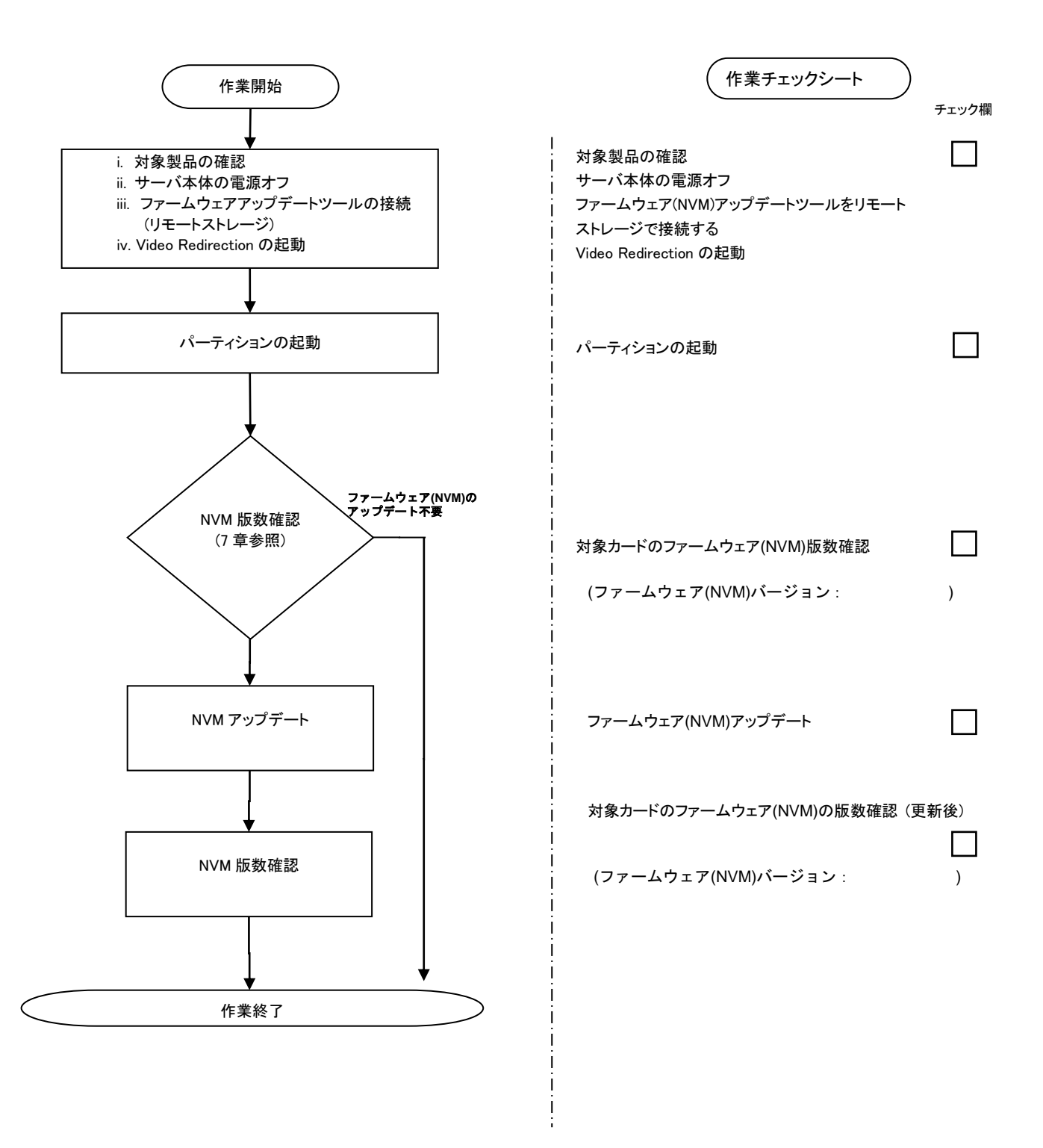

#### 7. <u>対象カードのファームウェア(NVM)版数確認</u>

- (1) アップデート対象カードを搭載したパーティションの電源を切断します。
- (2) [ビデオリダイレクション]画面の[Media]メニューから[Virtual Media Wizard...]を選択し、Virtual Media からアップ デートツール(ISO イメージ)を認識させます。
- (3) アップデート対象カードを搭載したパーティションの電源を投入します。
   WEB-UIの[Partition]→[Power Control]→[対象パーティション]→[Power ON]および[Force boot into EFI Boot Manager]を選択し、[Apply]ボタンをクリックします。

| Power Control     Schedule     Console Redirection Setup     Partition Configuration     Extended Socket Configuration | Po<br>Selec | We           | er Control<br>Power Control of | ption for one o | r more partitions, t | then click the Apply | button to take effect.                |
|----------------------------------------------------------------------------------------------------|-------------|--------------|--------------------------------|-----------------|----------------------|----------------------|---------------------------------------|
| Reserved SB Configuration<br>Power Management Setup                                                                    | 4           | # <b>P</b> # | Partition Name                 | Power Status    | System Progress      | Power Control        | Force Power OffDelay<br>Boot Selector |
| Partition#0<br>Partition#1<br>Partition#2                                                                              | (           | - 0          | PF-RDMAU                       | Standby         | Power Off            | Power On             | Force boot into EFI Boot Manager N    |
|                                                                                                    |             | 1            | PI-REMAL                       | On              | OS Running           | (Not specified)      | No Override                           |
|                                                                                                    | 4           | 2 -          | Pl-BPCH                        | Standby         | Power Off            | (Not specified)      | V No Override                         |

| Apply | Cancel |
|-------|--------|

(4) BIOS 初期メニューが起動したら Exit タブへ移動し[Boot Override]を選択します。

| Information                                                  | Configuration                           | Security | Boot | Exit | <f1:help></f1:help> |
|--------------------------------------------------------------|-----------------------------------------|----------|------|------|---------------------|
| Commit sett<br>Discard set <sup>:</sup>                      | ings and Exit<br>tings and Exit         |          |      |      |                     |
| Restore Defa<br>Save as User<br>Restore User<br>Boot Overria | aults<br>r Defaults<br>r Defaults<br>de |          |      |      |                     |

(5) アップデートツール(iso image)をリモートストレージ接続したドライブを選択し<Enter>キーを押します。

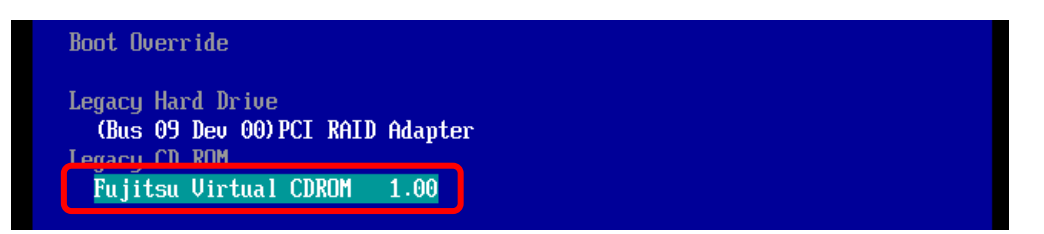

(6) ツールが起動します。

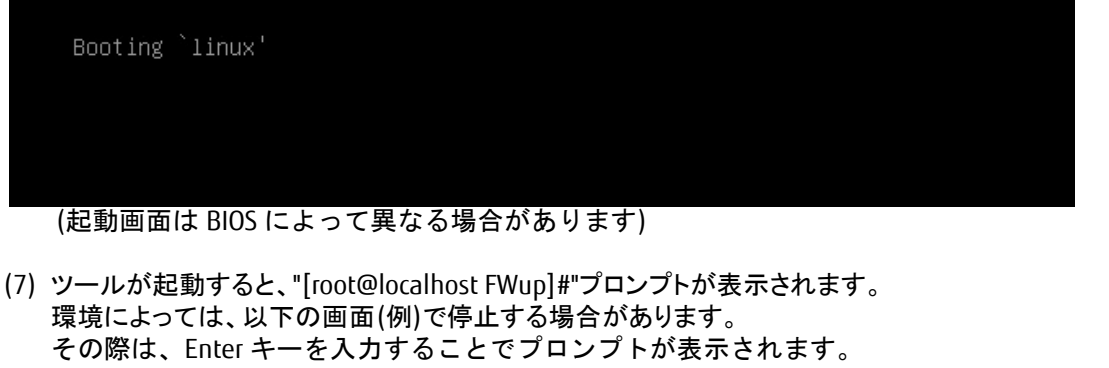

49.386782] microcode: CPU89 sig=0x50654, pf=0x80, revision=0x200002c
52.080763] scsi 0:0:0:0: Attached scsi generic sg0 type 5
52.080811] scsi 0:0:0:1: Attached scsi generic sg1 type 5
52.100537] sr 0:0:0:0: [sr0] scsi-1 drive
52.100539] cdrom: Uniform CD-ROM driver Revision: 3.20
52.113297] sr 0:0:0:1: [sr1] scsi-1 drive

(8) "./fwchk.sh" [Enter] を実行します。

[root@localhost FWup]# ./fwchk.sh

(9) 搭載されている LAN カードの NVM に更新対象の版数が存在する場合は、"Enter selection:" と表示され入力待ちになります。

"Enter selection:"が表示されない場合は、次の(10)に進みます。

"Enter selection: "が表示された場合は、"X"を入力して Enter を実行します。 Press any key to exit.と表示されますので任意のキーを入力して、8 章 LAN カードのファームウェア(NVM)更新 を実施します。

| Num Description                                                    | Ver. Devid S:B   | Status                                   |
|--------------------------------------------------------------------|------------------|------------------------------------------|
| 01) Intel(R) I350 Gigabit Network Connection                       | 1.99 1521 00:001 | Update not                               |
| 02) Intel(R) Ethernet Controller X550-T2                           | 1.85 1563 00:137 | Update not<br>available                  |
| 03) Intel(R) Ethernet Converged Network<br>Adapter X550-T2         | 1.85 1563 00:179 | Update<br>available                      |
| Options: Adapter Index List (comma-separated)<br>Enter selection:X | , [A]II, e[X]it  |                                          |
| Intel(R) Ethernet Converged<br>Network Adapter X550-T2 が<br>対象カード  | 版数               | 「対象のカードは<br>fixite available と<br>stされます |

(10) 更新対象の LAN カードがない場合は、"Enter selection:" は表示されません。 Press any key to exit.と表示されますので任意のキーを入力し、ツールを終了します。

|                                                                                      | • • •       |          | 0.,,    |                         |
|--------------------------------------------------------------------------------------|-------------|----------|---------|-------------------------|
| Num Description                                                                      | Ver.        | DevId    | S:B     | Status                  |
| 01) Intel(R) I350 Gigabit Network Connection                                         | 1.99        | 1521     | 00:001  | Update not<br>available |
| 02) Intel(R) Ethernet Controller X550-T2                                             | 1.85        | 1563     | 00:137  | Update not<br>available |
| 03) Intel(R) Ethernet Converged Network<br>Adapter X550-T2                           | 2. 00       | 1563     | 00:179  | Up to date              |
| Tool execution completed with the following s<br>cessfully<br>Press any key to exit. | status      |          | operati | ons completed suc       |
|                                                                                      |             |          |         |                         |
| NVM 版数が 2.00<br>更新の必要はあり                                                             | と表え<br> ませ/ | 示され<br>6 | た場合     | は、                      |

(11) NVM のアップデートが必要ない場合は、"shutdown -h now"を実行してサーバをシャットダウンしてください。

[root@localhost FWup]# shutdown - h now

- 8. <u>対象カードのファームウェア(NVM)版数アップデートと確認</u>
  - (1) NVM 版数確認の結果、アップデートが必要な場合は、"./fwup.sh"を実行し NVM アップデートを行います。
     [root@localhost FWup]# . /fwup. sh
  - (2) NVM 版数の選択画面が表示されます。
     3 の NVM2.00 を入力し実行します。

```
***** Select NVM Version *****

1. NVM : 1.85 (1.55)

2. NVM : 1.147 (1.93)

3. NVM : 2.00 (2.00)

4. Cancel NVM update

Input Number (1-4)
```

(3) 下図の様にアップデートが開始します。

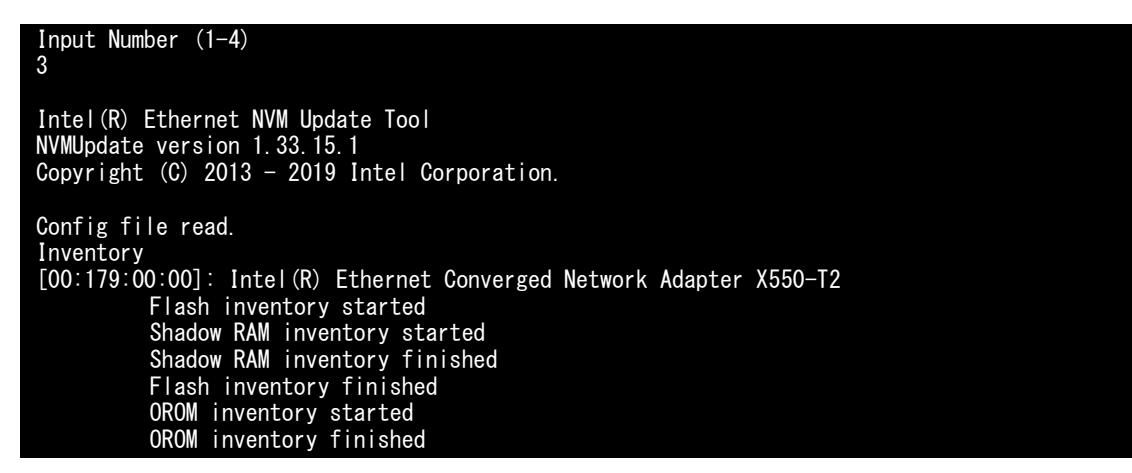

(4) コマンドプロンプトが表示されたら終了です。

[root@localhost FWup]#

```
(5) "./fwchk.sh"を実行してアップデートされていることを確認します。
"shutdown -h now"を実行してサーバをシャットダウンします。
```

#### [root@localhost FWup]# ./fwchk.sh

Intel(R) Ethernet NVM Update Tool NVMUpdate version 1.32.13.0 Copyright (C) 2013 - 2018 Intel Corporation. WARNING: To avoid damage to your device, do not stop the update or reboot or pow er off the system during this update. Inventory in progress. Please wait [.....\*\*\*] Num Description Ver. DevId S:B Status 01) Intel(R) I350 Gigabit Network Connection 1.99 1521 00:001 Update not available 02) Intel(R) Ethernet Controller X550-T2 1.85 1563 00:137 Update not available 03) Intel(R) Ethernet Converged Network 2.00 1563 00:179 Up to date Adapter X550-T2 Tool execution completed with the following status: All operations completed suc cessfully Press any key to exit. [root@localhost FWup]# shutdown - h now

(6) アップデートツール(iso イメージ)をリモートストレージから切断します。

以上で作業は終了です。

| デュアルチャネル LAN カード(10GBASE-T)<br>ファームウェア(NVM)アップデート手順書 |       |          |  |  |  |
|------------------------------------------------------|-------|----------|--|--|--|
| CA92344-3844-01                                      |       |          |  |  |  |
|                                                      | 発 行 日 | 2020年02月 |  |  |  |
|                                                      | 発行責任  | 富士通株式会社  |  |  |  |

- 本書の内容は、改善のため事前連絡なしに変更することがあります。
- ●本書に記載されたデータの使用に起因する、第三者の特許権およびその他の権利の侵害については、当社はその責を負いません。
- 無断転載を禁じます。